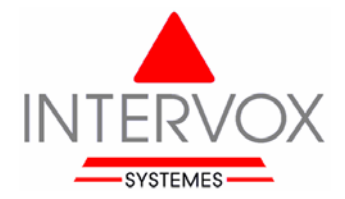

## Installation du logiciel sur votre PC

Le configurateur peut être téléchargé sur l'accès sécurisé du site Internet INTERVOX-SYSTEMES à l'adresse www.intervox.fr.

Ce configurateur fonctionne sous Windows 98-ME-NT-XP-VISTA et nécessite un espace disque de 5 Mo.

Pour installer le logiciel sur votre PC, lancez « setupW2.exe » et suivez les indications portées sur l'écran.

Le logiciel installe automatiquement un raccourci sur le bureau de votre PC. Ouvrez le logiciel de configuration en double cliquant sur ce raccourci. Le système affiche la page d'accueil.

Lors de la mise en service d'une nouvelle centrale, nous vous conseillons : 1/ de procéder à une lecture de sa configuration, 2/ de programmer les différents paramètres (numéros d'appel, etc...), 3/ de charger la nouvelle configuration dans le terminal.

Pendant les phases de programmation des différents paramètres, les données sont sauvegardées sur le disque dur de votre PC mais ces données ne sont pas transmises au terminal. En fin de programmation, la nouvelle configuration doit donc être chargée ou téléchargée dans le terminal.

### **Connexion de votre PC à la centrale**

En local, la connexion de votre PC sur le terminal se fait par l'intermédiaire du cordon de liaison spécial : 1017500. Ce câble de liaison se connecte sur la centrale et sur une liaison série (port COM) de votre PC ou sur un port USB en utilisant l'adaptateur 10D7509.

Le câble de liaison livré n'est pas un câble filaire simple mais un câble de liaison qui contient des composants électroniques qui transposent les données échangées entre votre terminal et votre PC.

Dans le cas d'une connexion distante par Téléparamétrage, votre PC doit être équipé d'un modem.

Lors de la première connexion d'une centrale, vous devez configurer votre PC et indiquer :

- □ sur quel port COM le cordon de liaison avec la centrale est connecté,
- □ la langue utilisée
- □ la couleur retenue pour les différentes pages de programmation.

# Ouverture ou enregistrement d'une configuration sur le disque dur du PC, sélection du Port « com » sur lequel le câble est connecté, choix du modem

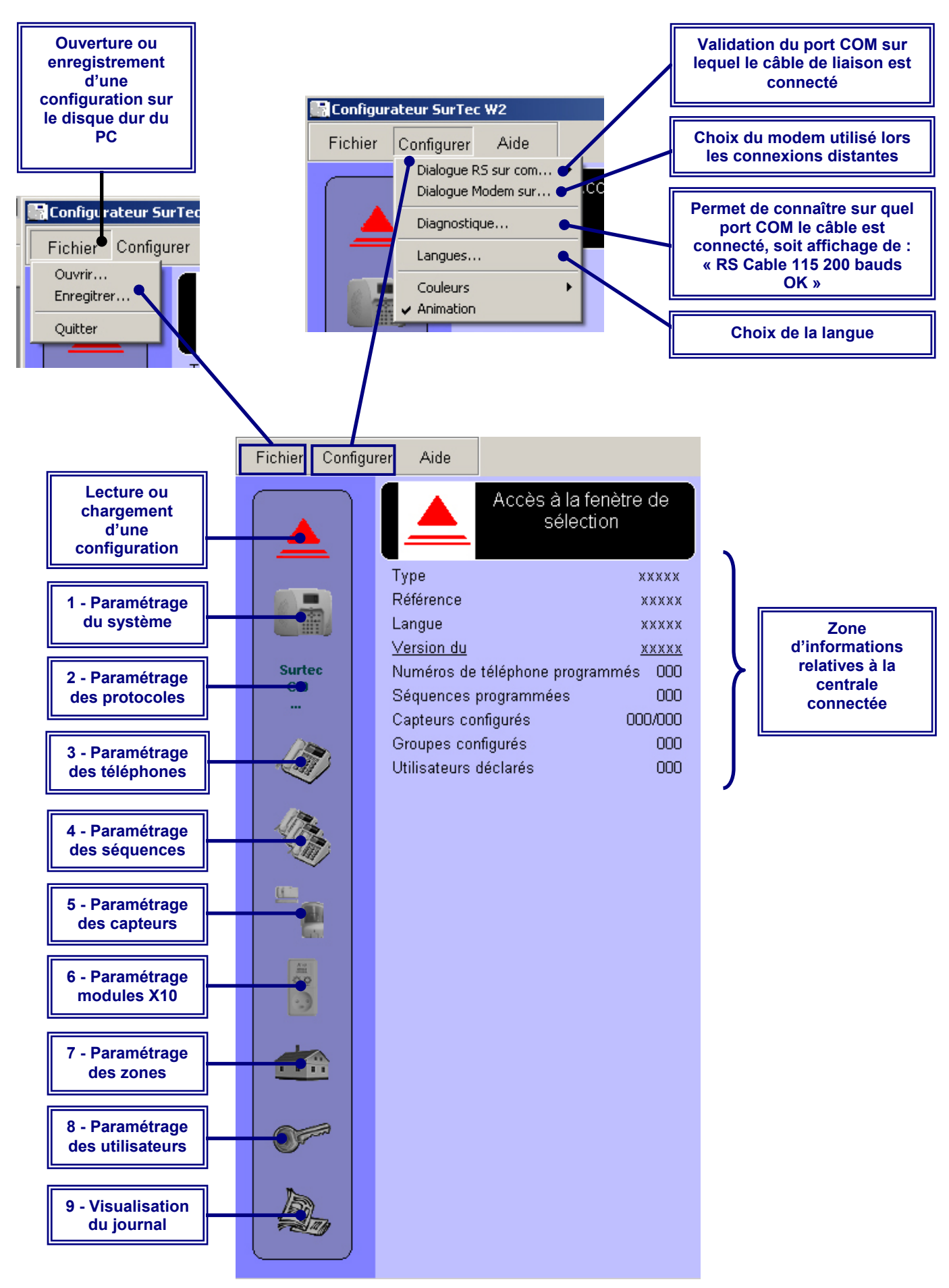

Page 2 - Notice d'utilisation du configurateur de la centrale SurTec W2.

## Sélection de l'opération à effectuer

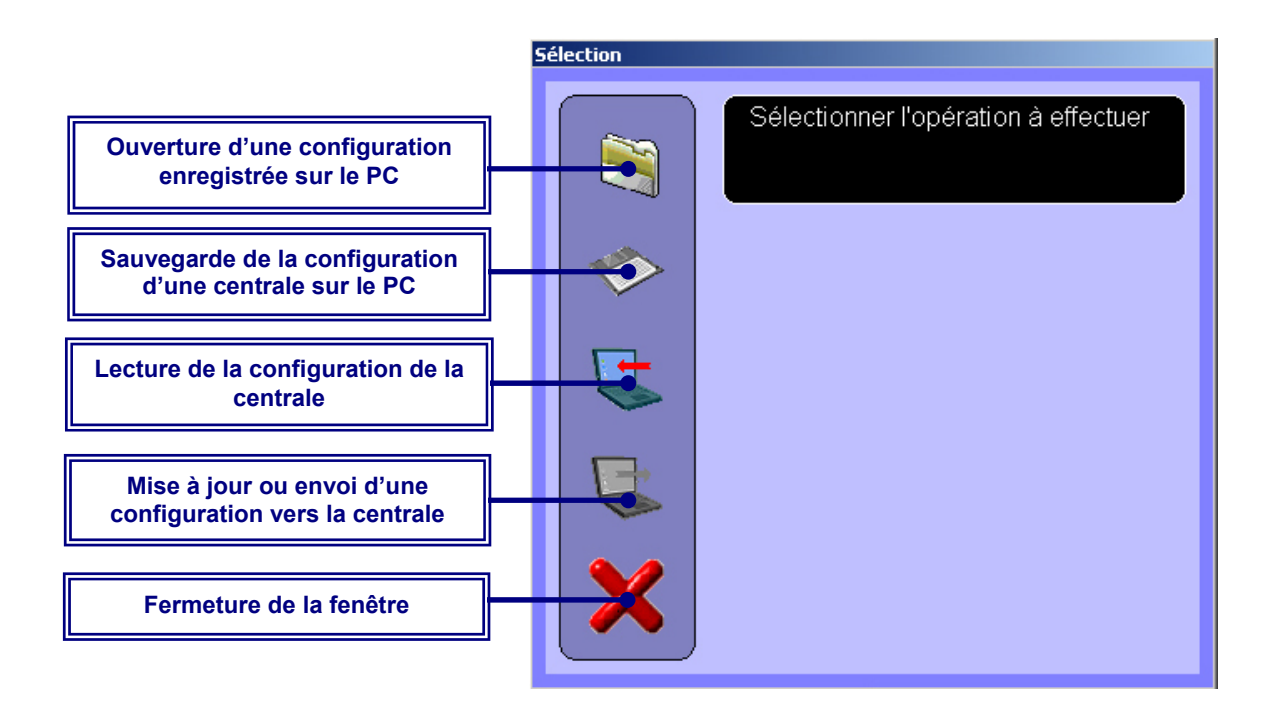

## Lecture de la configuration de la centrale

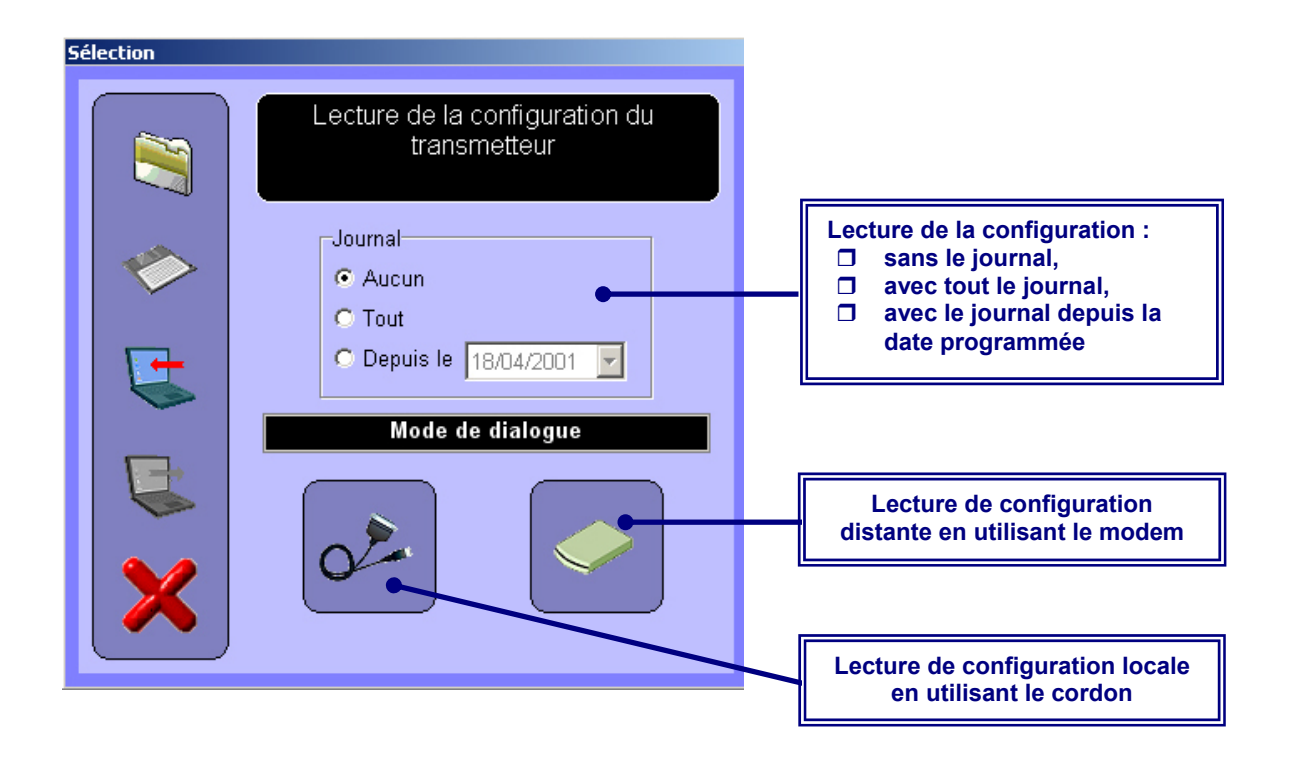

## 1/ Paramétrage du système

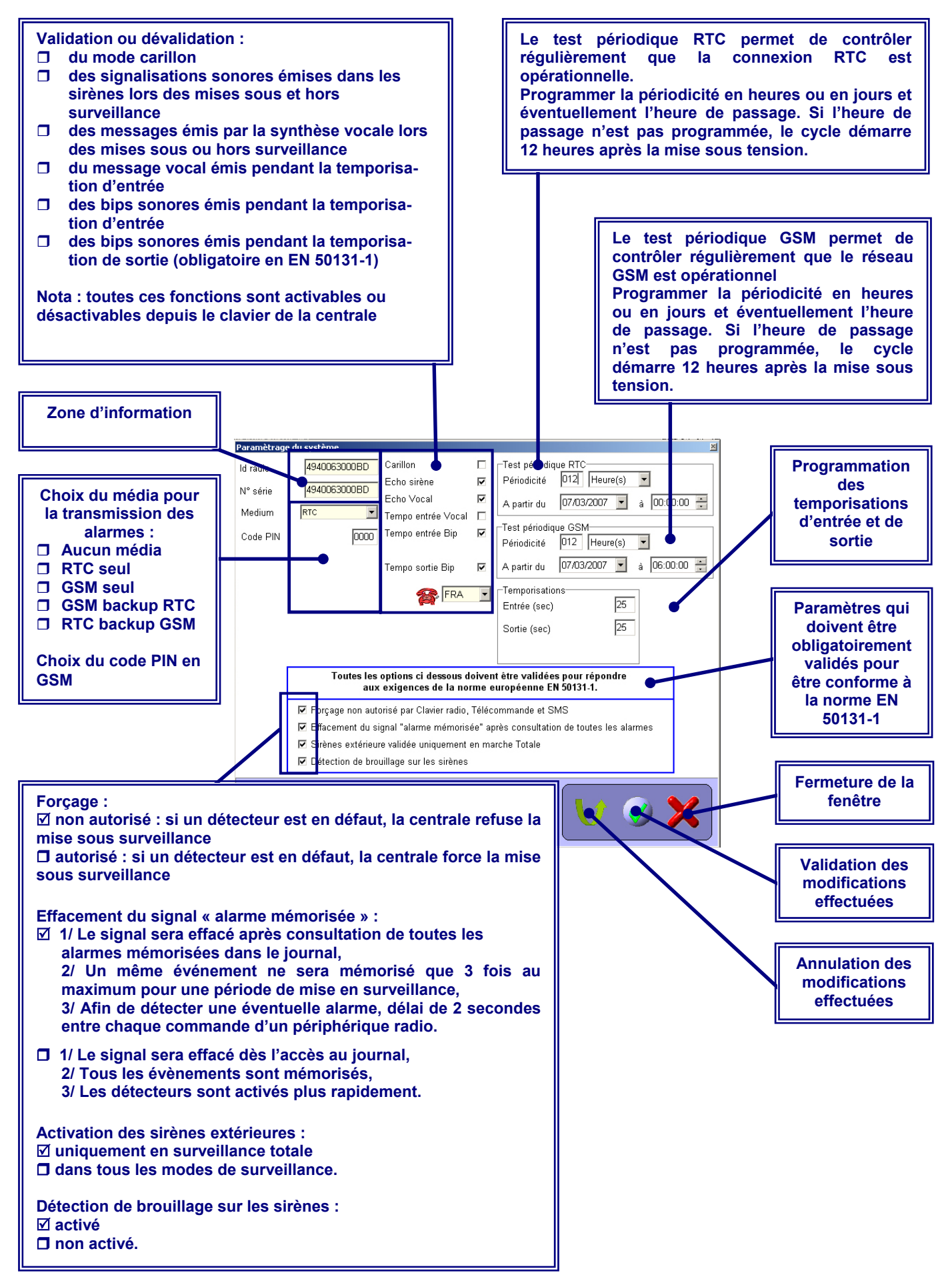

Page 4 - Notice d'utilisation du configurateur de la centrale SurTec W2.

Choix des protocoles :

- □ SurTec : protocole de transmission digital utilisé lors de transmission d'alarme vers des Télésurveilleurs. Ce protocole peut nécessiter la programmation d'un code parc,
- **Contact ID : protocole de transmission digital utilisé lors de transmission d'alarme vers des Télésurveilleurs,**
- □ Main libre : protocole permettant d'utiliser la centrale comme un poste téléphonique avec une seule tentative d'appel,
- □ Vocal : protocole utilisé pour transmettre les alarmes vers un poste téléphonique fixe ou GSM avec délivrance de deux messages vocaux préenregistrés (message d'alarme et message technique),
- □ SMS : protocole utilisé pour transmettre des SMS lors d'une alarme. La rubrique « SMS ID » permet de programmer l'identifiant du site. Cet identifiant permettra au destinataire du SMS de connaître l'origine de l'appel.

Nota : pour les 4 premiers protocoles, il est possible de programmer :

- □ Le délai d'attente entre les appels aboutis,
- □ Le délai d'attente entre les appels qui n'auraient pas aboutis,
- □ Le temps d'interphonie.

| SurTec       Contact ID       Main Libre       Vocal       SMS         Numéro d'abonné       00000000       00000000       00000000         Code parc       010       sec         Temporisation entre appels aboutis       010       sec         Temporisation entre appels non aboutis       005       sec         Temporisation d'interphonie       180       sec | En protocole SurTec,<br>programmation du numéro<br>d'abonné en 8 chiffres et du<br>code parc en 4 chiffres |
|----------------------------------------------------------------------------------------------------|----------------------------------------------------------------------------------------------------|
| Surtec Paramètrage des protocoles                                                                                                    |                                                                                                    |

| Paramètrage des protocoles             | × |                                           |
|----------------------------------------|---|-------------------------------------------|
| SurTec Contact ID Main Libre Vocal SMS | _ | En protocole SMS,                         |
| SMS ID                                 |   | programmation de<br>l'identifiant du site |
| Surtec Paramètrage des protocoles      |   |                                           |

Page 5 - Notice d'utilisation du configurateur de la centrale SurTec W2.

## 3/ Paramétrage des numéros de téléphone

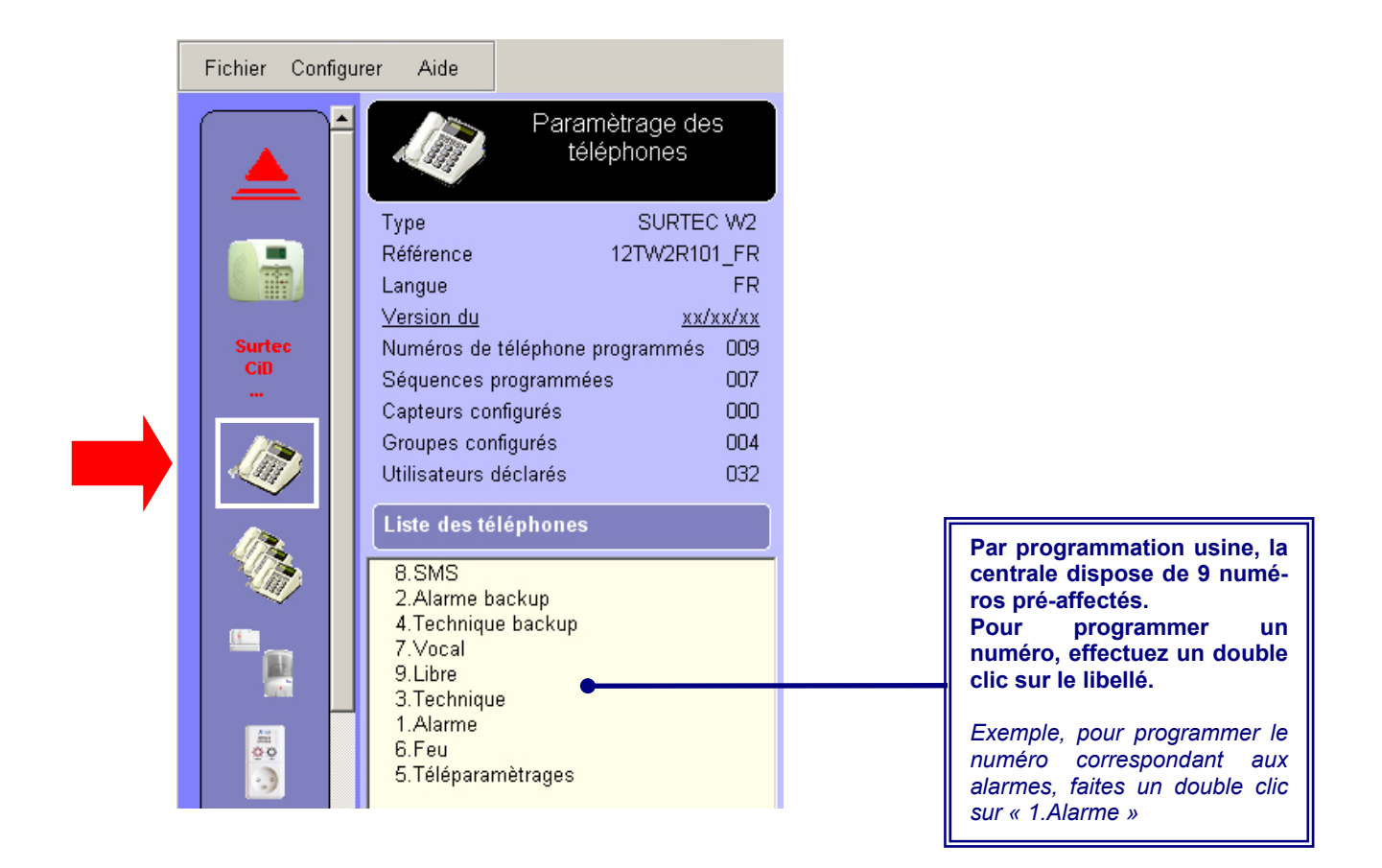

| Paramètrage des téléphones 🛛 🔟                 | Pour chaque numéro,<br>programmez :<br>Le numéro de téléphone<br>(en utilisant le format de                        |
|------------------------------------------------|----------------------------------------------------------------------------------------------------|
| Libellé 1.Alarme<br>Numéro<br>Protocole Surtec | numérotation national.<br>Exemple pour la France<br>0155232525)<br>Un protocole parmi les 6<br>protocoles proposés |
| Paramètrage des téléphones                     | Nota : le protocole Modem<br>est utilisé pour les fonctions<br>de téléparamétrages.                                |

#### 4/ Paramétrage des séquences

La programmation des séquences d'appel consiste à classer les numéros programmés dans la rubrique précédente, en séquences d'appel. Ces séquences seront utilisées lors des appels en fonction du type d'alarme.

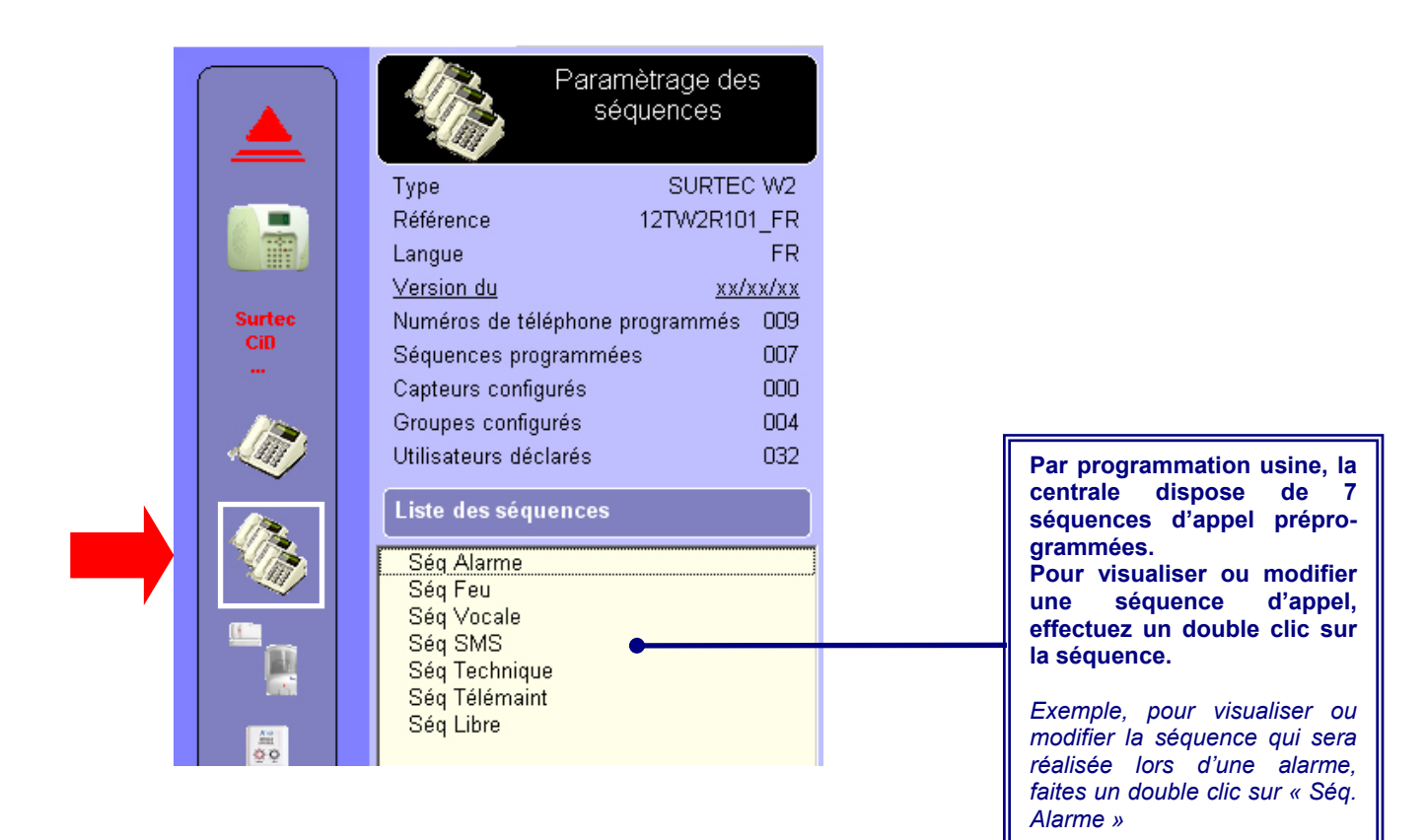

| ramètrage des séquences 🛛 🖄<br>Libellé Séq Alarme                                           |                                                                                                    |   |  |
|---------------------------------------------------------------------------------------------|----------------------------------------------------------------------------------------------------|---|--|
| Numéros actuels     >>       1. Alarme                                                      | Numéros disponibles           8.SMS           2.Alarme backup           4.Technique backup           7.Vocal           9.Libre |   |  |
| 2.Alarme backup<br>2.Alarme backup<br>2.Alarme backup<br>2.Alarme backup<br>2.Alarme backup | 3.Technique<br>1.Alarme<br>6.Feu<br>5.Téléparamètrages                                                                         |   |  |
|                                                                                             |                                                                                                    |   |  |
| Paramètrage<br>des séquences                                                                |                                                                                                    | × |  |

En préprogrammation usine, la séquence d'alarme est constituée de 5 appels effectués sur le numéro « Alarme » et de 5 appels effectués sur le numéro « Alarme backup ».

Cette séquence est modifiable en faisant glisser un numéro de la colonne de gauche vers la colonne de droite et inversement.

Selon le même processus, chaque séquence peut être visualisée ou modifiée.

#### 5/ Paramétrage des capteurs

#### 5.1 Paramétrage des capteurs systèmes

| Length Control of the second second s | Paramètrage de capteurs         Type       SURTEC         Référence       12TW2R10         Langue       Version du         Version du       xx/2         Numéros de téléphone programmées       Séquences programmées         Capteurs configurés       Groupes configurés         Utilisateurs déclarés       Systèmes                                                       | S<br>VV2<br>1_FR<br>FR<br>xx/xx<br>009<br>007<br>000<br>000<br>004<br>032 |
|----------------------------------------------------------------------------------------------------|----------------------------------------------------------------------------------------------------|---------------------------------------------------------------------------|
| Paran ètrag                                                                                                    | S AP RADIO<br>S AUTOPROT.AUX.<br>S AUTOPROTECTION.ARR<br>S AUTOPROTECTION.OUV<br>BROUILLAGE<br>e des capteurs ILAIRI: 1<br>S COUPURE SECTEUR<br>S FEU<br>S FRAUDE<br>S MENACE<br>S MODE FORCE<br>MODE FORCE<br>MODE FORCE<br>MODE TOTAL<br>S NIVEAU BATTERIE<br>S PILE RADIO<br>S SOS<br>S SUPERVISION<br>S TELEPARAMETRAGE<br>S TEST PERIODIQUE GSM<br>S TEST PERIODIQUE RTC |                                                                           |
| Paramètrage des capteurs<br>Paramètres standards<br>Libellé<br>Sequenc s                                                                                                    | Séq Alarme                                                                                                    | X                                                                         |

La centrale possède 22 capteurs systèmes qui correspondent aux différentes fonctions de base de la centrale :

- □ AP radio : cette rubrique regroupe les contacts d'autoprotection de tous les périphériques radio,
- Autoprotection AUX : correspond au contact d'autoprotection filaire,
- □ Autoprotection ARR : concerne le contact d'autoprotection à l'arrachement,
- □ Autoprotection OUV : correspond au contact d'autoprotection à l'ouverture
- **Brouillage :** concerne la détection de brouillage
- Entrée filaire : correspond à l'entrée de détection filaire
- **Coupure secteur.**
- **FEU :** appel feu depuis la centrale, un clavier.
- □ **Fraude** : concerne la détection de faux codes effectués sur les claviers
- **Menace :** correspond à un arrêt sous la contrainte
- Mode forcé : paramètres de transmission de la mise sous surveillance forcée
- □ Mode partiel : paramètres de transmission de la mise sous surveillance partielle
- Mode total : paramètres de transmission de la mise sous surveillance totale
- Niveau batterie : correspond à la surveillance de la batterie de la centrale
- **Pile radio** : cette rubrique regroupe les défauts pile de tous les périphériques radio,
- SOS : appel SOS depuis la centrale, un clavier, une télécommande
- □ **Supervision** : cette rubrique regroupe les défauts de supervision de tous les périphériques radio,
- □ **Téléparamétrage** : paramètres de transmission de la mise sous surveillance forcée
- □ **Test périodique GSM** : paramètres de transmission du test périodique du média GSM
- Test périodique RTC : paramètres de transmission du test périodique du média RTC
- □ **GSM** : paramètres de transmission des défaults GSM
- **RTC** : paramètres de transmission des défaults RTC

Pour visualiser ou modifier la programmation d'un capteur système, faites un double clic sur le capteur.

L'icône « téléphone barré » indique que le capteur ne possède pas de séquence d'appel et qu'il n'est donc pas transmis.

Pour chaque capteur système, programmez : ☐ Une séquence d'alarme (utilisez le clic droit de la souris pour ajouter ou supprimer une séquence),

- Un code de transmission d'alarme et de fin d'alarme pour les protocoles SurTec et Contact ID
- □ Le numéro de message en protocole vocal (51 = message vocal d'alarme / 50 : message vocal défaut technique)
- Le mode d'activation des sirènes,
- Le mode d'activation du relais
- Avec écoute ou Interphonie,
- □ Le micro qui sera activé lors d'une alarme.

-Micros

Centrale

🗖 Déporté

•

Activée immédiatement

Mode d'interphonie

C Ecoute seule

Ecoute et parlé

O Silence

Paramètrage des capteurs

Sortie

## 5.2 Paramétrage des détecteurs d'intrusion

|                                                  | Paramètrage des capteurs         Type       SURTEC W2         Référence       12TW2R101_FR         Langue       FR         Version du       xx/xx/xx         Numéros de téléphone programmés       009         Séquences programmées       007         Capteurs configurés       000         Groupes configurés       004         Utilisateurs déclarés       032         Systèmes       Radio         Non affectés       003         C01       C02         C03       C04         C05       C06         C07       C08         C09       C10         C11       C12         C13       C14         C15       C16         C16       C17 |   | Par préprogrammation, la<br>centrale dispose de 50<br>canaux radio prépro-<br>grammées.<br>Chaque canal radio peut<br>disposer de sa propre<br>programmation.<br>Pour visualiser ou modifier<br>la programmation d'un canal<br>radio, faites un double clic<br>sur le capteur. |
|--------------------------------------------------|----------------------------------------------------------------------------------------------------|---|----------------------------------------------------------------------------------------------------|
| 120mg                                            | C18<br>C19<br>C20<br>C21                                                                                                    |   | Pour chaque capteur<br>intrusion programmez :<br>□ Un lieu géographique,<br>□ Une séquence d'alarme<br>(utilisez le clic droit de la<br>souris pour ajouter ou<br>supprimer une séquence),<br>□ Un code de transmis-                                                           |
| Paramètrage des capteurs<br>Paramètres standards |                                                                                                    | × | sion d'alarme et de fin<br>d'alarme pour les                                                                                                    |
| Libellé                                          | C01 AUCUN 00 Salon                                                                                                    | 1 | protocoles SurTec et                                                                                                    |
| ldentifiant radio<br>N° de série                 |                                                                                                    |   | Contact ID<br>Le numéro de message                                                                                                    |
| Sequences                                        | Séq Alarme                                                                                                    |   | en protocole vocal (51 = message vocal d'alarme /                                                                                                    |
|                                                  | Sudas                                                                                                    |   | 50 : message vocal défaut                                                                                                    |
|                                                  | Début 32 Fin 00                                                                                                    |   | tecnnique)                                                                                                    |
| Sirène(s)                                        | Activée immédiatement                                                                                                    |   | des sirènes,<br>□ Le mode d'activation du                                                                                                    |
| Sortie relai                                     | Activée immédiatement                                                                                                    |   | relais,                                                                                                    |
| I Supervisé                                      | Mode d'interphonie<br>Silence<br>Constructions                                                                                                    |   | Le statut (immédiat,<br>temporisé, conditionné,<br>préalarme, 24h/24)                                                                                                    |
| 🗖 Isolé                                          | O Ecoute seule<br>O Ecoute et parlé                                                                                                    |   | Si le détecteur est<br>supervisé.                                                                                                    |
| Paramè                                           | trage des capteurs                                                                                                    |   | <ul> <li>Si le détecteur est isolé,</li> <li>Si le détecteur<br/>déclenche le carillon,</li> <li>Avec écoute ou</li> </ul>                                                                                                    |
|                                                  |                                                                                                    |   | interphonie, <ul> <li>Le micro qui sera activé lors d'une alarme.</li> </ul>                                                                                                    |

## 6/ Paramétrage des modules X10

|   |                   | Paramètrage de<br>modules X10                                                                                                    | s                          |                                                                                                    |
|---|-------------------|----------------------------------------------------------------------------------------------------|----------------------------|----------------------------------------------------------------------------------------------------|
|   |                   | Type SURTEC<br>Référence 12TW2R10<br>Langue                                                                                                    | C W2<br>1_FR<br>FR         |                                                                                                    |
|   | Surtec<br>CiD<br> | Version du <u>xx/</u><br>Numéros de téléphone programmés<br>Séquences programmées<br>Canteurs configurés                                                                                 | <u>xx/xx</u><br>009<br>007 |                                                                                                    |
|   |                   | Groupes configurés<br>Utilisateurs déclarés                                                                                                    | 004<br>032                 |                                                                                                    |
| - |                   | Liste des modules X10          1.H1 Domo         2.H2 Domo         3.H3 Domo         4.H4 Domo         5.H5 Domo         6.H6 Domo         7.H7 Domo         8.H8 Domo         9.H9 Domo |                            | Si l'équipement le permet, la<br>centrale peut piloter 9<br>canaux domotiques.<br>Pour visualiser ou modifier<br>le mode de fonctionnement<br>d'un canal domotique,<br>effectuez un double clic sur<br>le canal. |

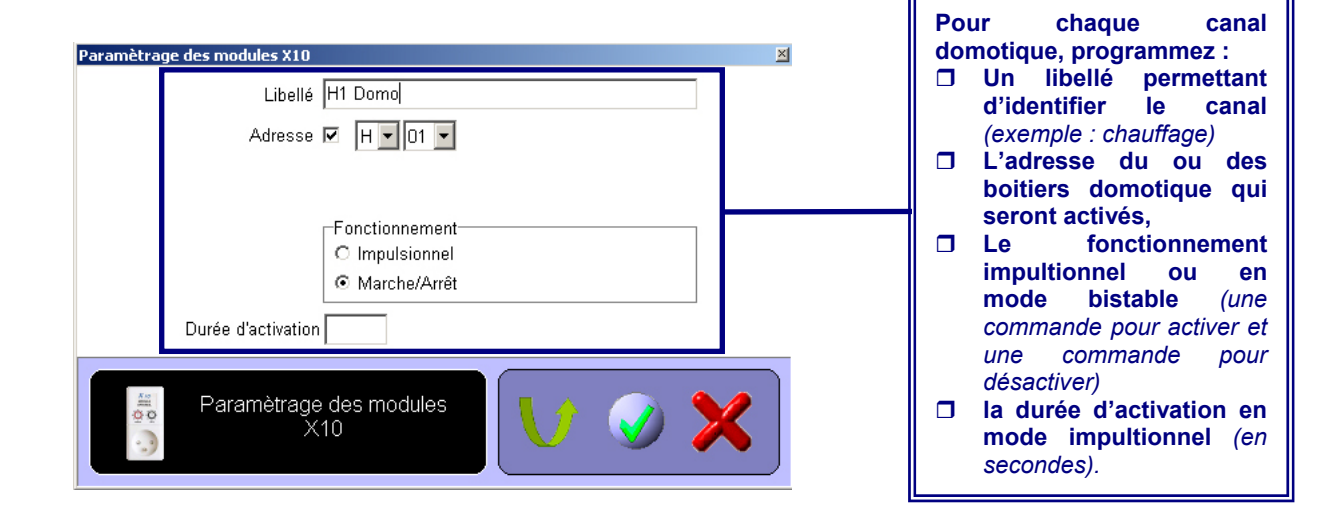

## 7/ Paramétrage des zones

|                   | Paramètrage des<br>zones                                                                                                    |                                                                                                    |
|-------------------|----------------------------------------------------------------------------------------------------|----------------------------------------------------------------------------------------------------|
|                   | Type     SURTEC W2       Référence     12TW2R101_FR       Langue     FR       Version du     xx/xx/xx                                                        |                                                                                                    |
| Surtec<br>CiD<br> | Numéros de téléphone programmés       009         Séquences programmées       007         Capteurs configurés       000         Groupes configurés       004 |                                                                                                    |
|                   | Utilisateurs déclarés 032<br>Liste des zones                                                                                                    | La centrale dispose de<br>zones indépendantes.                                                                                        |
|                   | ZONE02<br>ZONE03<br>ZONE04                                                                                                    | Pour visualiser l'état<br>surveillance d'une zone<br>les détecteurs d'intrusie<br>qui appartiennent à cet<br>zone, faites un double c |

| ètrage des zones |                       | × |                     |
|------------------|-----------------------|---|---------------------|
| Libellé          | ZONE01                |   |                     |
| Type de zone     | Normale               |   |                     |
| Etat de la zone  | Arrêtée     En marche |   | Zone d'informations |
|                  | Capteurs du groupe    |   |                     |
|                  |                       |   |                     |
|                  |                       |   |                     |
|                  |                       | 1 |                     |
|                  |                       |   |                     |
|                  |                       |   |                     |
|                  |                       |   |                     |
|                  |                       |   |                     |
|                  |                       |   |                     |
|                  |                       |   |                     |
| Paramètrag       | e des zones 🛛 🚺 🎓 🕥 📏 | 2 |                     |
|                  |                       |   |                     |

## 8/ Paramétrage des utilisateurs

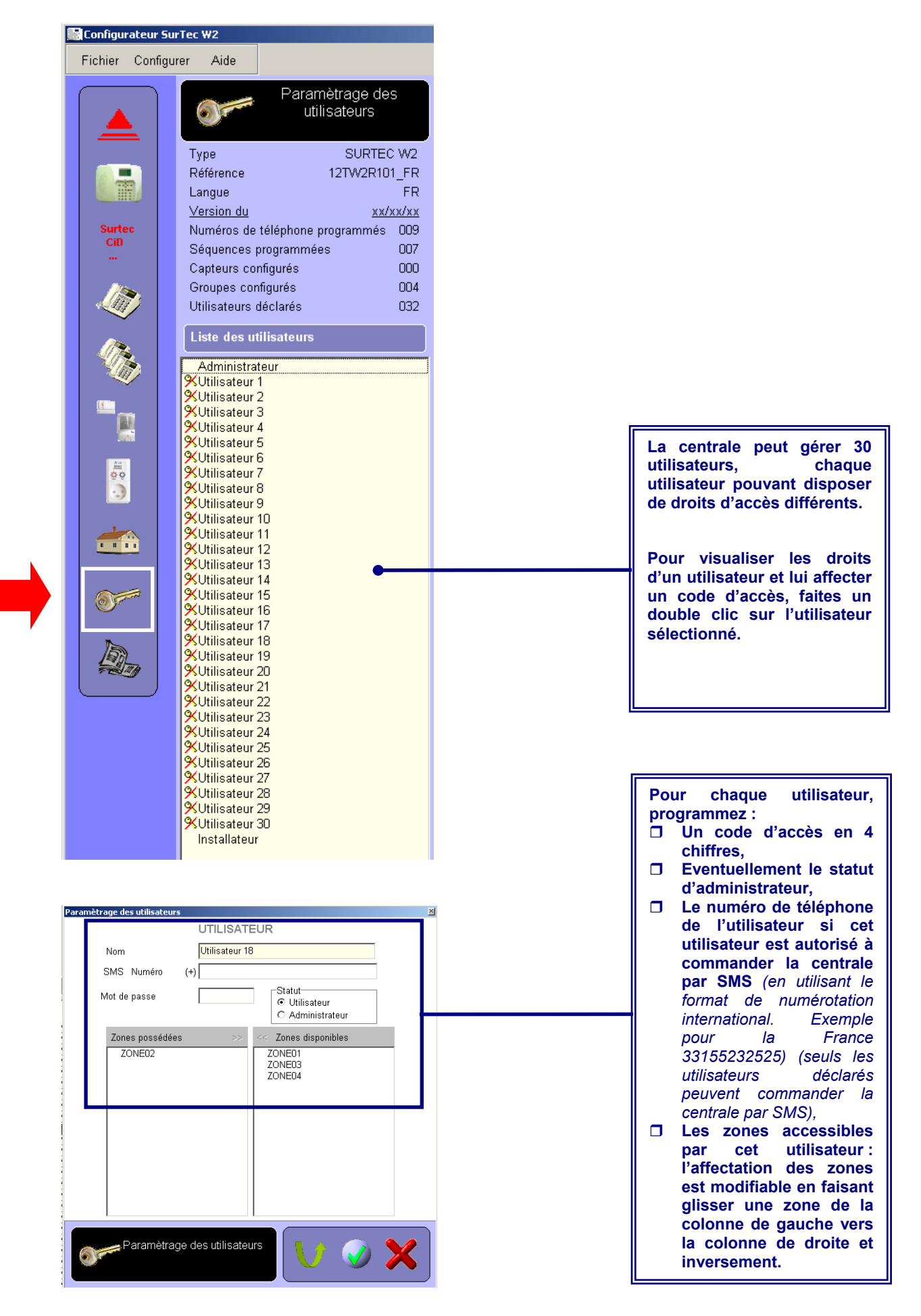

Page 12 - Notice d'utilisation du configurateur de la centrale SurTec W2.

En fin de programmation, vous devez télécharger la configuration dans la centrale et éventuellement sauvegarder la configuration sur le disque dur de votre PC pour un usage ultérieur.

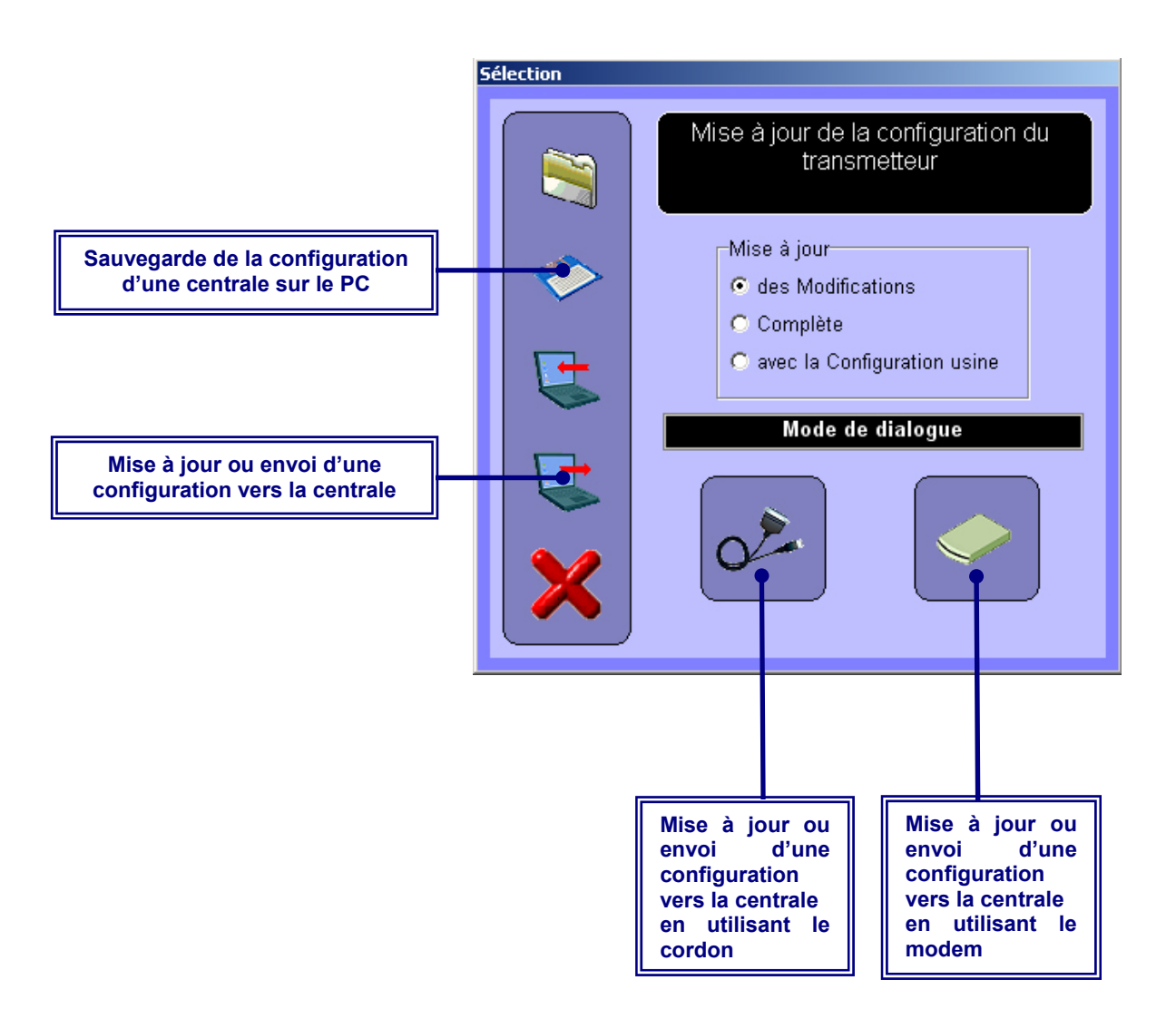